#### コネクテッドサービスを利用するために: MyCitroënアプリのアカウント作成と車両の登録

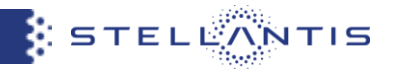

# 手順① MyCitroënアプリをダウンロード

### iOSスマートフォンをご使用のお客様

App StoreからMyCitroënアプリをダウンロードします

MyCitroen

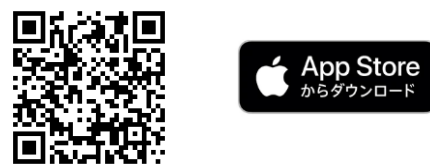

# Androidスマートフォンをご使用のお客様

Google PlayからMyCitroënアプリをダウンロードします

MyCitroën

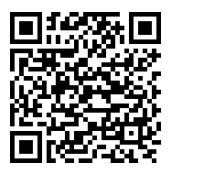

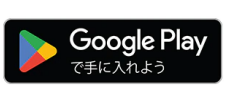

| Today My Citroën メッテナシス、アジスタンス、走行         |                                         |                                                         | 14:57    | .ui † C                 |
|-------------------------------------------|-----------------------------------------|---------------------------------------------------------|----------|-------------------------|
| $\otimes$                                 | 管理をサポート                                 | Ċ                                                       |          |                         |
| 1450 MOSHIN<br>4                          | 78 57<br>4+                             |                                                         | é        | $\overline{\mathbf{O}}$ |
| アップデー                                     | R 1-7                                   | バージョン履歴                                                 | シトロエンとのカ | ーライフをいつも快適に             |
| - Smartphone 5<br>for New ë-C3 8<br>プレビュー | Station connected serv<br>& C3 Aircross | ice now available<br>含らに教示<br>creatives<br>interio<br>合 |          |                         |
|                                           |                                         | , MY                                                    | < •      | • • • >                 |

#### コネクテッドサービスを利用するために:MyCitroënアプリのアカウント作成と車両の登録

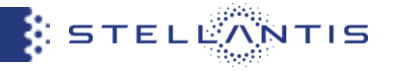

### 手順② MyCitroënアプリを起動しアカウントを作成

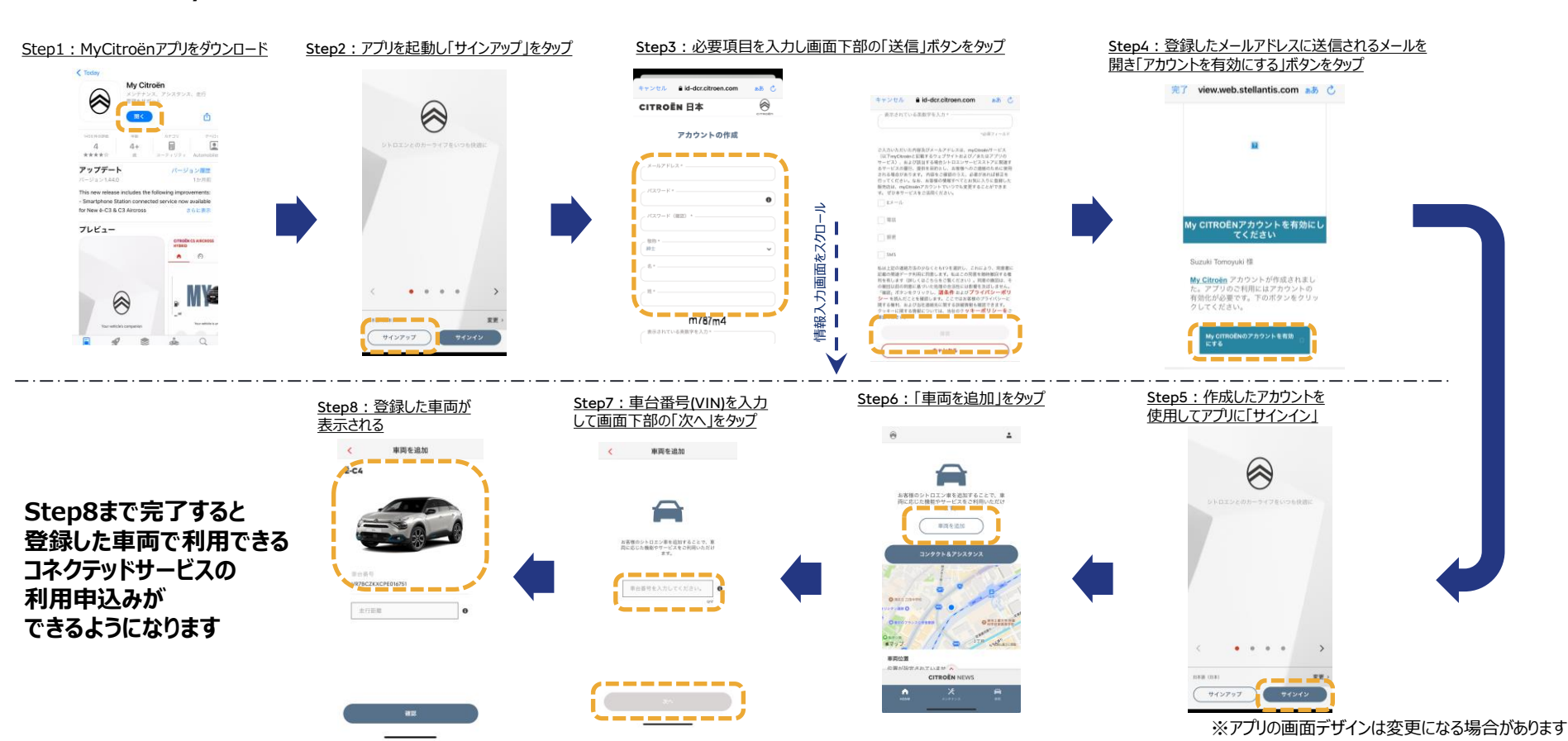